## Arbor - School Shop

During the school year there will be opportunities to purchase items from our School Shop such as author visit books. (Please note: All HPPA event items should be purchased via Class List, **not** the Arbor School Shop)

To purchase an item through our School Shop please follow the instructions below:

## On the Parent App

Go to your main menu and select **School Shop**.

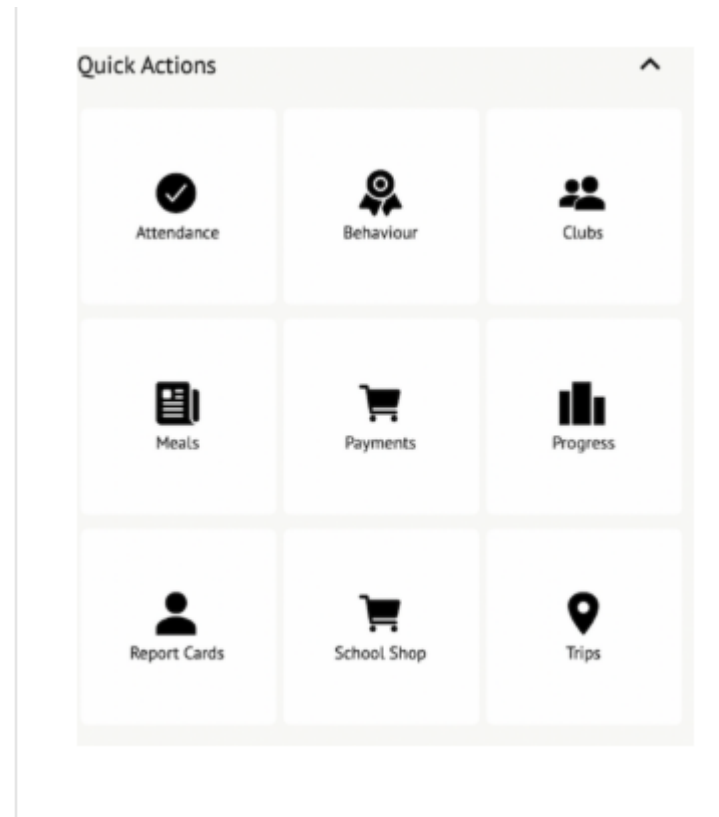

The *School Shop* page will list any items that can be purchased for your child. Click on an item.

| Jumper - Large<br>£0.00  | 5 |
|--------------------------|---|
| Jumper - Medium<br>£0.00 | 2 |
| Jumper - Small<br>£15.00 | > |

Enter the number of items you wish to buy, then click **Buy product**. **Please note that the drop-down will only let you select a maximum of 9 items. To purchase more, process the transaction again**.

| Product name<br>Book Bag     |             |  |
|------------------------------|-------------|--|
| Description<br>a description |             |  |
| Price                        |             |  |
| Order Inform                 | ation       |  |
| Order morn                   | lation      |  |
| Quantity                     |             |  |
| 2                            |             |  |
|                              | Buy Product |  |

If the item is free for your child, click Order. If you need to pay for the item, click Pay now.

Add your card details - Arbor accepts Visa or Mastercard only. You may also be asked to provide authentication.

| Make Payment            | •                   |
|-------------------------|---------------------|
| Card number             | 1234 1234 1234 1234 |
| Expiration date         | MM / YY             |
| Name on card            |                     |
| Security code (CVV/CVC) | CVC                 |
|                         | Cancel Pay £5.00    |

If an item has since become sold out, you will be told this and you won't be able to pay.

| Make Payment                                                               | t °                                                            |
|----------------------------------------------------------------------------|----------------------------------------------------------------|
| Item Sold Out Sorry, the item you are Please contact your sch information. | trying to buy has now sold out.<br>hool if you require further |
| Card number                                                                | 4242 4242 4242 4242 🔤                                          |
| Expiration date                                                            | 02 / 24                                                        |
| Name on card                                                               | 123                                                            |
| Security code (CVV/CVC)                                                    | 123                                                            |
|                                                                            | Cancel Pay £7.00                                               |

To view your purchased items, click the menu item in the bottom left, scroll down to **School Shop** and select **Invoices**.

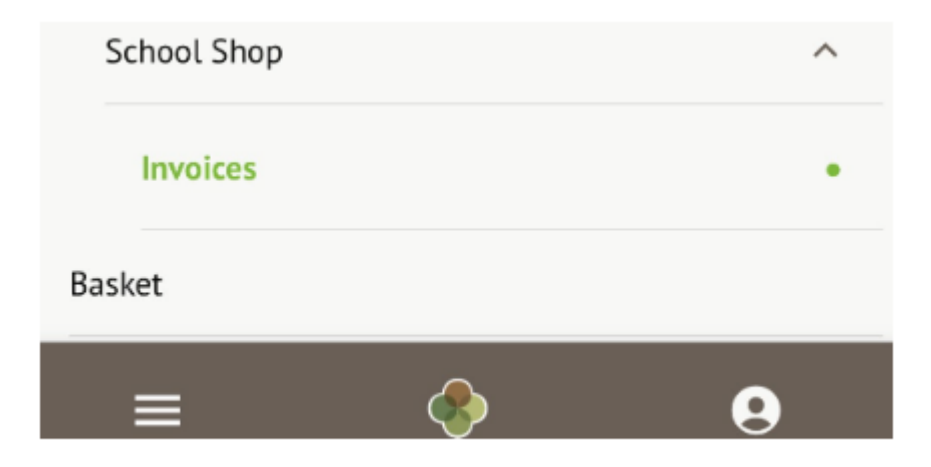

Here you can see the purchases. It'll either show 'Status: Paid', or 'Status: Issued' or 'Status: Cancelled', all in black text.

| School Shop                                                     |   |
|-----------------------------------------------------------------|---|
| Term                                                            |   |
| Autumn Term [2023]                                              | ~ |
| Invoices                                                        |   |
| 24 Nov 2023<br>Amount: £4.00<br>Items: Book Bag<br>Status: Paid |   |

## **On the Parent Portal**

You can either:

- From the main Parent Portal page, scroll down to the **School Shop** section.
- Click on School Shop in your Quick Actions.
- Click on the child's name and select the **School Shop** from the left-hand menu.

| Activities                              |
|-----------------------------------------|
| Timell Methianan Clubs                  |
| Tirrell Mattinson: Clubs                |
| Tirrell Mattinson: Trips                |
|                                         |
| School Shop                             |
| Tirrell Mattinson: School Shop Products |
|                                         |
|                                         |
| Quick Actions 🔺                         |
| Attendance                              |
| Behaviour                               |
| Clubs                                   |
| Examinations                            |
| Meals                                   |
| Payments                                |
| Progress                                |
|                                         |

The *School Shop* page will list any items that can be purchased for the child. Click on an item.

School Shop

School Shop Trips

| Book Bag |       | Jumper - Large | 2     |
|----------|-------|----------------|-------|
| Price:   | £7.20 | Price:         | £0.00 |
|          |       |                |       |
|          |       |                |       |
|          |       |                |       |

Enter the number of items you wish to buy, then click **Buy Product.** 

| Tie              |   | Order Information |
|------------------|---|-------------------|
|                  |   | Quantity @ 1 +    |
| Product Details  |   |                   |
| Product name Tie |   |                   |
| Description      |   |                   |
| Price £5.0       | 0 |                   |

If you are trying to purchase more than the maximum number of items available per student, please contact your school if needed.

| Order Information                                                                          |  |  |
|--------------------------------------------------------------------------------------------|--|--|
| This product has a limit of 3 items<br>per child and you have already<br>purchased 2 items |  |  |
| Quantity 🕑 1 🌲                                                                             |  |  |
| Buy product                                                                                |  |  |

If the item is free for your child, click **Order.** You can add a note for your school if needed.

| « Back                                |                                | Buy Product                                      |                |        |
|---------------------------------------|--------------------------------|--------------------------------------------------|----------------|--------|
| The price for this create a free pure | product is £<br>chase for this | 0.00 therefore no payment is require<br>product. | d. Click "Orde | er" to |
| Product Deta                          | ils                            |                                                  |                |        |
| Pro                                   | duct name                      | Tie                                              |                |        |
| 1                                     | Description                    |                                                  |                |        |
|                                       | Total price                    | £0.00                                            |                |        |
| Order Inform                          | ation                          |                                                  |                |        |
|                                       | Quantity                       | 1                                                |                |        |
| Add a note to                         | your order                     |                                                  |                |        |
|                                       |                                |                                                  | Cancel         | Order  |

If you need to pay for the item, click **Pay now**, or select to add the payment to your basket to pay later. You can add a note for your school if needed.

| « Back                   | Buy Product                  |
|--------------------------|------------------------------|
| Product Details          |                              |
| Product name             | Tie                          |
| Description              |                              |
| Total price              | £5.00                        |
| Order Information        |                              |
| Quantity                 | 1                            |
| Add a note to your order |                              |
|                          | Cancel Add to basket Pay now |

Add the card details - Arbor accepts Visa or Mastercard only. You may also be asked to provide authentication.

| Make Payment            | •                   |
|-------------------------|---------------------|
| Card number             | 1234 1234 1234 1234 |
| Expiration date         | MM / YY             |
| Name on card            |                     |
| Security code (CVV/CVC) | CVC                 |
|                         | Cancel Pay £5.00    |

If the item has since become sold out, you'll be told this and you won't be able to pay.

| Sorry, the item you are<br>Please contact your so<br>information. | e trying to buy has now sold out.<br>hool if you require further |  |  |  |  |
|-------------------------------------------------------------------|------------------------------------------------------------------|--|--|--|--|
| Card number                                                       | 4242 4242 4242 4242 🔤                                            |  |  |  |  |
| Expiration date                                                   | 02 / 24                                                          |  |  |  |  |
| Name on card                                                      | 123                                                              |  |  |  |  |
| Security code (CVV/CVC)                                           | 123                                                              |  |  |  |  |

To view your purchased items, return to your homepage, then select the student.

| Tirrell Mattinson |     |
|-------------------|-----|
| Form              | 1TU |
|                   |     |

Go to **Quick Actions > Payments > Invoices** from the left-hand menu, where you can see the purchases.

It'll either show 'Status: Paid' in green text, or 'Status: Issued' or 'Status: Cancelled' in black text

.

| School Shop |             |                                                  |  |  |  |  |      |  |          |     |   |
|-------------|-------------|--------------------------------------------------|--|--|--|--|------|--|----------|-----|---|
|             |             |                                                  |  |  |  |  | Term |  | Summer 2 | 023 | • |
| Invoices    |             |                                                  |  |  |  |  |      |  |          |     |   |
|             | 15 May 2023 | Amount: £2.00<br>Items: App test<br>Status: Paid |  |  |  |  |      |  |          |     |   |